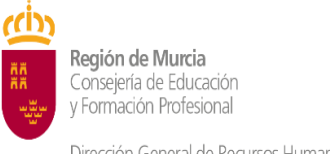

# Manual de instrucciones de la aplicación "Comisiones de Servicio Telemáticas" (SEDE ELECTRÓNICA 4633)

(Tipo de comisión: "Por razones de carácter docente")

# (Destinatarios: "Funcionarios docentes de carrera con destino definitivo en otras Comunidades Autónomas")

Consejería de Educación y Formación Profesional

Dirección General de Recursos Humanos, Planificación Educativa e Innovación Servicio de Personal Docente

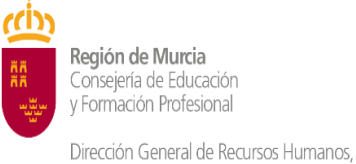

### SEDE CARM 4633

## Pasos para solicitar mi comisión de carácter docente intercomunitaria:

Ir a sede electrónica **CARM procedimiento 4633** - Comisiones de servicio de carácter docente intercomunitarias para enseñanza no universitaria (docentes dependientes de otras administraciones educativas diferentes de Murcia)

| Pasarela de Ace<br>a los Servicios | ceso<br>Electrónicos                                                                                                    | Región Región      |
|------------------------------------|----------------------------------------------------------------------------------------------------|--------------------|
| Usuario<br>Credenciales de err     | Contraseña                                                                                                    | ES   EN<br>Acceder |
| c I ve                             | <b>Cl@ve móvil.</b> Acceso mediante APP Cl@ve<br>Descarga en iOS / Descarga en Android                                    | ,Qué es Cl@ve?     |
|                                    | DNIe / Certificado electrónico. Cualquier certificado electrónico cualificado.                                            |                    |
|                                    | Ciudadanos UE. Sistemas de identificación de otros países de la UE.                                                       |                    |
| ci@ve<br>PIN                       | Cl@ve PIN. Código temporal personal recibido en el teléfono móvil.<br>(Para usarlo es necesario registrarse)              |                    |
| cl@ve<br>Permanente                | Cl@ve Permanente. Usuario y contraseña (según nivel de seguridad, también SMS).<br>(Para usarlo es necesario registrarse) |                    |

(\*) Se recomienda entrar con certificado digital o DNI electrónico.

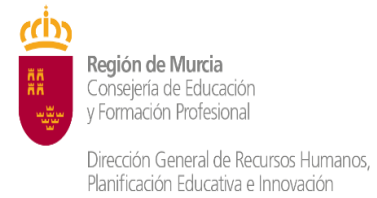

#### 1) DATOS PERSONALES

Muchos datos se rellenarán automáticamente. Recuerde que todo lo que esté marcado con \* es obligatorio de rellenar:

| TOS PERSONALES     | DATOS DE INGRESO | DATOS LABORALES | DOCU      | IMENTOS APORTADOS        | RESUMEN   |                   |
|--------------------|------------------|-----------------|-----------|--------------------------|-----------|-------------------|
| Datos Personal     | es               |                 |           |                          |           |                   |
| NIF/NIE: *         | No               | mbre: *         |           | Primer apellido: *       |           | Segundo Apellido: |
| Fecha de nacimient | :0: *            |                 | <b>m</b>  | Sexo: *<br>🔿 Varón 💿 Muj | er        |                   |
| Domicilio: *       |                  |                 |           |                          |           | Código postal: *  |
| Provincia: *       | ×                | Municipio:      | ż         | ×                        | Localidad | * × ×             |
| Teléfono *         |                  | Correo elec     | trónico * |                          |           |                   |
|                    |                  |                 |           |                          |           | CONTINUAR         |

#### 2) DATOS DE INGRESO

|                                              |                                                           |                                                                                    | Χ                                                                                  |
|----------------------------------------------|-----------------------------------------------------------|------------------------------------------------------------------------------------|------------------------------------------------------------------------------------|
|                                              |                                                           |                                                                                    | Χ                                                                                  |
|                                              |                                                           |                                                                                    | X 👻                                                                                |
|                                              |                                                           |                                                                                    | X v                                                                                |
|                                              |                                                           |                                                                                    |                                                                                    |
|                                              |                                                           |                                                                                    |                                                                                    |
|                                              |                                                           |                                                                                    | Χ. +                                                                               |
|                                              |                                                           |                                                                                    |                                                                                    |
|                                              |                                                           |                                                                                    | Χ                                                                                  |
| echa de nom<br>omo funcion<br>arrera (la que | nbramiento<br>Iario de<br>e aparece                       |                                                                                    | CONTINUAR                                                                          |
|                                              | echa de nom<br>omo funcion<br>arrera (la qu<br>en el BOE) | echa de nombramiento<br>omo funcionario de<br>arrera (la que aparece<br>en el BOE) | echa de nombramiento<br>omo funcionario de<br>arrera (la que aparece<br>en el BOE) |

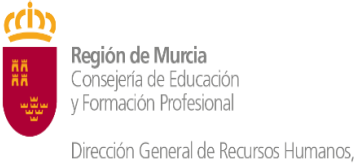

#### 3) DATOS LABORALES

Tiene que rellenar los datos del centro en el que solicita la comisión. Si el puesto es bilingüe, es obligatorio seleccionar el idioma, nivel y titulación. Ejemplo:

| DATOS PERSONALES DATOS DE INGRESO DATOS LABORALES DOCU                                        | JMENTOS APORTADOS RESUMEN |             |
|-----------------------------------------------------------------------------------------------|---------------------------|-------------|
|                                                                                               |                           |             |
| Datos Laborales (centro que solicita)                                                         |                           | _           |
| Localidad del centro que solicita: *                                                          |                           |             |
| 300090003 - ARCHENA                                                                           | X -                       |             |
| Centro que solicita: *                                                                        |                           |             |
| IES DR. PEDRO GUILLÉN-PRUEBAS                                                                 | X +                       |             |
| Cuerpo: *                                                                                     |                           |             |
| CUERPO DE PROFESORES DE ENSEÑANZA SECUNDARIA                                                  | X -                       |             |
| Especialidad: *                                                                               |                           |             |
| BIOLOGIA Y GEOLOGIA                                                                           | X 👻                       |             |
| Función: *                                                                                    |                           |             |
| BIOLOGIA Y GEOLOGIA/INGLES C1                                                                 | X 👻                       |             |
| Las funciones disponibles dependen del centro y especialidad elegida.                         |                           |             |
| ldiomas:                                                                                      |                           |             |
| Poseo una habilitación que me habilita idiomáticamente                                        |                           |             |
| Seleccione el idioma *                                                                        | Seleccione el nivel *     |             |
| Inglés X 👻                                                                                    | C1 X -                    | Obligatorio |
| Identificación de la titulación de idiomas proporcionada *                                    | (*)                       | solicitado  |
| 000174-CAE (Certificate in Advanced English) Cambridge University. Gen                        | eral English Exams X 👻    | bilingüe    |
| Si marca la opción de titulación de idiomas, introduzca el identificador del título que posee |                           |             |
| Situación administrativa del funcionario: *                                                   |                           |             |
| • Funcionario de carrera                                                                      |                           |             |
| <ul> <li>Funcionario en prácticas</li> </ul>                                                  |                           |             |
| ANTERIOR                                                                                      | CONTINUAR                 |             |
|                                                                                               |                           |             |

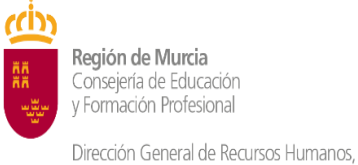

Planificación Educativa e Innovación

#### 4) DOCUMENTOS A APORTAR

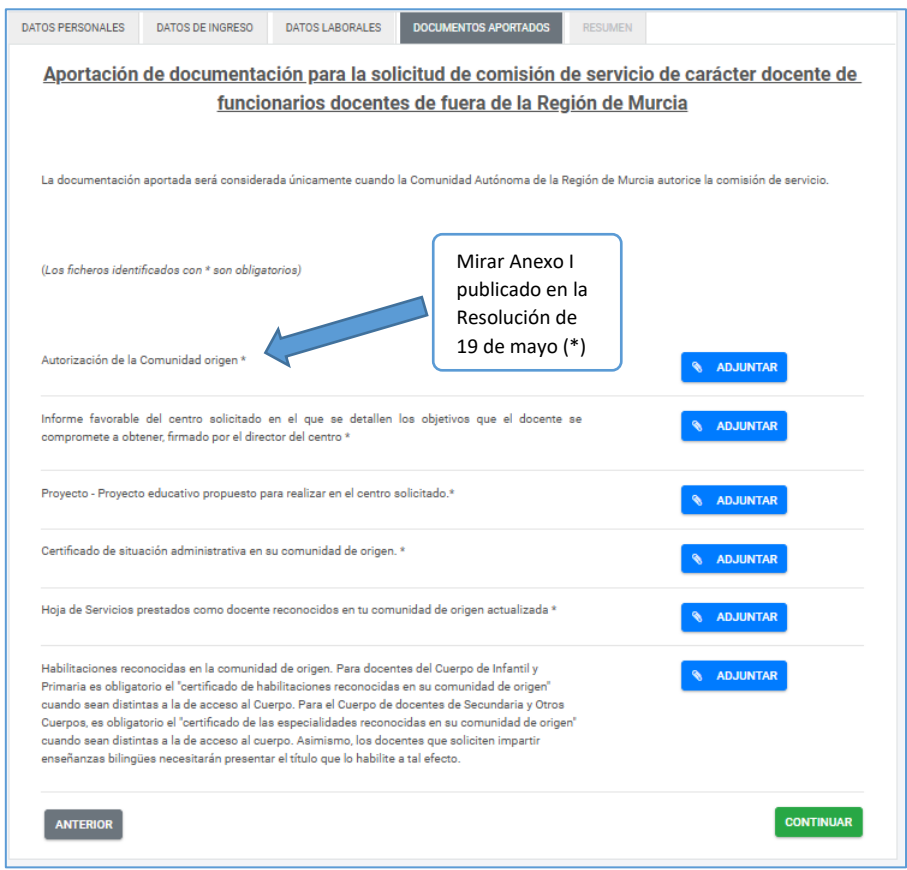

#### (\*) Ejemplo Anexo I

| т 🛄                                                                                                    | Región de Muncia<br>Corregina de Educación<br>Yormación Polisional                                 |
|----------------------------------------------------------------------------------------------------|----------------------------------------------------------------------------------------------------|
|                                                                                                    | Dirección General de Recursos Humanos,                                                             |
|                                                                                                    | Planificación Educativa e Innovación                                                               |
|                                                                                                    | ANEXO I (modelo orientativo de conformidad)                                                        |
|                                                                                                    | [LOGO O MEMBRETE DE LA ADMINISTRACIÓN EDUCATIVA DE ORIGEN]                                         |
|                                                                                                    | Consejería/Departamento de Educación de [Comunidad Autónoma de procedencia]                        |
|                                                                                                    | Dirección General de Personal Docente / Servicio de Recursos Humanos                               |
|                                                                                                    |                                                                                                    |
| out.                                                                                                    | DOCUMENTO DE CONFORMIDAD PARA LA CONCESION DE COMISION DE SERVICIOS                                |
| and house                                                                                                    | INTERCOMUNITARIA                                                                                   |
| T D D D D D D D D D D D D D D D D D D D                                                                                                    | En (ciudad) a (fecha)                                                                              |
| à l'hree<br>the COID                                                                                                    | A solicitud del interesado/a. D./D.# [Nombre y anellidos del interesado/a], perteneciente al       |
| Ni feba                                                                                                    | cuerno de lespecificar cuerno docente), con especialidad en líndicar especialidad), y en situación |
| C upon                                                                                                    | administrativa de factivo, servicios especiales, excedencia, etc.], y a los efectos de su          |
| 13. Jan 19                                                                                                    | participación en el procedimiento de concesión de comisión de servicios de carácter                |
| An 14/31                                                                                                    | intercomunitario convocado por la Consejería de Educación y Formación Profesional de la            |
| 1.(de li)<br>de wrffo                                                                                                    | Comunidad Autónoma de la Región de Murcia, se exoresa conformidad con dicha solicitud, en          |
| angle of                                                                                                    | el sentido de que esta Administración educativa de origen no pondrá objeción alguna a su           |
| and and                                                                                                    | formalización, por entender que no existen impedimentos para ello.                                 |
| A Revo                                                                                                    |                                                                                                    |
| Mathematical Section of the section of the section | Y para que así conste a los efectos oportunos, se emite el presente documento.                     |
| a a a a a a a a a a a a a a a a a a a                                                                                                    |                                                                                                    |
| do per le                                                                                                    |                                                                                                    |
| 2<br>() with a                                                                                                    | Fdo.:                                                                                              |
| distant ya                                                                                                    | [Nombre y apellidos del responsable]                                                               |
| - dirie -                                                                                                    | [Cargo]                                                                                            |
| ch sign                                                                                                    | [Unidad administrativa o Servicio]                                                                 |
| ta dete                                                                                                    | [Sello oficial]                                                                                    |
| Under Under                                                                                                    |                                                                                                    |
| A MICH                                                                                                    |                                                                                                    |
| ad anyon w                                                                                                    |                                                                                                    |
| fallen of                                                                                                    |                                                                                                    |
|                                                                                                    |                                                                                                    |
| 1                                                                                                    | Párina 7 de 7                                                                                      |
|                                                                                                    | ragina / Ge /                                                                                      |

Página 5 de 10

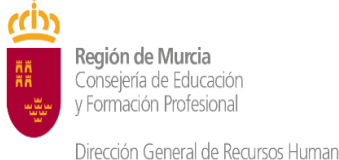

#### 5) ADJUNTAR ARCHIVOS

|                                                                                                    | Adjunte un archivo                                                                                                    |                                                |
|----------------------------------------------------------------------------------------------------|----------------------------------------------------------------------------------------------------|------------------------------------------------|
| PROCEDIMIENTO: 463:<br>administraciones educ                                                                            | Archivo                                                                                                    | tes de otras                                   |
| NÚMERO SOLICITUD: I                                                                                                    | Elegir archivo No se ha seleccionado ningún archivo                                                                                                    |                                                |
| DATOS PERSONALES                                                                                                    | Tamaño máximo permitido de archivo adjunto: 10.00 MB<br>Extensiones permitidas: pdf.                                                                                                    |                                                |
| Aportació                                                                                                    |                                                                                                    | ocente de                                      |
|                                                                                                    |                                                                                                    |                                                |
| Le documentació                                                                                                    | In sportada será considerada únicamente cuando la Comunidad Autónoma de la Regi                                                                                                    | ón de Murcia autorice la comisión de servicio: |
| (Los ficheros ider                                                                                                    | ntificados con + son obligatorios)                                                                                                    |                                                |
| Autorización de l                                                                                                    | a Comunidad origen *                                                                                                    | N ADJUNTAR                                     |
| Informe favorab<br>compromete a ol                                                                                      | le del centro solicitado en el que se detallen los objetivos que el docente se<br>btener, firmado por el director del centro *                                                                                                    | ADJUNTAR                                       |
| Proyecto - Proyec                                                                                                    | cto educativo propuesto para realizar en el centro adicitado.*                                                                                                    | S ADJUNTAR                                     |
| Certificado de sit                                                                                                    | usción administrativa en su comunidad de origen. *                                                                                                    | ADJUNTAR                                       |
| Hoja de Servicios                                                                                                    | s prestados como docente reconocidos en tu comunidad de origen actualizada *                                                                                                    | ADJUNTAR                                       |
| Habilitaciones re<br>Primaria es oblig<br>cuando sean dist<br>Cuerpos, es oblig<br>cuando sean dist<br>enseñanzas bilin | consolidas en la comunidad de origen. Para docentes del Duerpo de Infantí y<br>astroi o d'estificado de habilitaciones reconocidas en su comunidad de origen<br>intens a la de accesa do Lourpo (Para de Lourpo de docentes de Secundera) Otros<br>astrois de l'estificado de las especialidades reconocidas en su comunidad de origen?<br>Intens a la de accesa do Lourpo. Para de lourbo (Do docentes que activitar in granter<br>gües necesitarán presentar el título que lo habilite a tal efecto.                  | ADJUNTAR                                       |
| ANTERIOR                                                                                                    |                                                                                                    | CONTINUAR                                      |
|                                                                                                    |                                                                                                    |                                                |
| DATOS PERSONALES                                                                                                    | DATOS DE INGRESO DATOS LABORALES DOCUMENTOS APORTADOS RESU                                                                                                    | JMEN                                           |
| Aportación                                                                                                    | n de documentación para la solicitud de comisión de se<br>funcionarios docentes de fuera de la Región d                                                                                                    | rvicio de carácter docente de<br>de Murcia     |
| La documentació                                                                                                    | in aportada será considerada únicamente cuando la Comunidad Autónoma de la Región c                                                                                                    | de Murcia autorice la comisión de servicio.    |
| (Los ficheros ider                                                                                                    | ttificados con * son obligatorios)                                                                                                    |                                                |
| Autorización de l                                                                                                    | a Comunidad origen *                                                                                                    | prueba.pdf                                     |
| Informe favorabl<br>compromete a ol                                                                                     | le del centro solicitado en el que se detallen los objetivos que el docente se<br>tener, firmado por el director del centro *                                                                                                    | prueba.pdf                                     |
| Proyecto - Proyec                                                                                                    | cto educativo propuesto para realizar en el centro solicitado.*                                                                                                    | prueba.pdf                                     |
| Certificado de sit                                                                                                    | uación administrativa en su comunidad de origen. *                                                                                                    | prueba.pdf                                     |
| Hoja de Servicios                                                                                                    | s prestados como docente reconocidos en tu comunidad de origen actualizada *                                                                                                    | prueba.pdf                                     |
| Habilitaciones re<br>Primaria es oblig<br>cuando sean dist<br>Cuerpos, es oblig<br>cuando sean dist<br>enseñanzas bilin | conocidas en la comunidad de origen. Para docentes del Cuerpo de Infantil y<br>actor à l'extificado de habilitaciones reconocidas en su comunidad de origen <sup>2</sup><br>intra a la de acceso a l'ouepo. Para el cuerpo de docente de Secundaria y Otros<br>actorio al d'extificado de las especialidades reconocidas en su comunidad de origen <sup>2</sup><br>intra a la de acceso al cuerpo. Antimieno, los docentes que accilitate impartir<br>gües necesitarán presentar el título que lo habilte a tal efecto. | prusba.pdf<br>ELMINAR 🔺 DESCARGAR              |
|                                                                                                    |                                                                                                    |                                                |
| ANTERIOR                                                                                                    |                                                                                                    | CONTINUAR                                      |

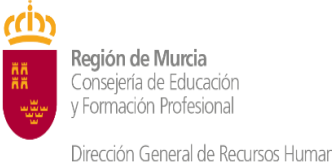

#### 6) **RESUMEN**

| ATOS PERSONALES                                  | DATOS DE INGRESO        | DATOS LABORALES           | DOCUMENTOS APORTADOS                   | RESUMEN                                                  |
|--------------------------------------------------|-------------------------|---------------------------|----------------------------------------|----------------------------------------------------------|
| <ul> <li>A continua<br/>presentación.</li> </ul> | ción, puede descargar y | consultar el borrador de  | la declaración. Si está conforr        | me con los datos, haga clic en continuar para iniciar la |
|                                                  |                         | DE                        | SCARGAR BORRADOR                       |                                                          |
| ANTERIOR                                         |                         |                           |                                        | CONTINUAR                                                |
|                                                  |                         |                           |                                        |                                                          |
|                                                  |                         | iiiIMPORT/<br>descargar s | ANTE!!! No olvide<br>u borrador y revi | sarlo                                                    |

#### 7) CIERRE SOLICITUD

| lario                 |                                                                                                    |                    |          |
|-----------------------|----------------------------------------------------------------------------------------------------|--------------------|----------|
| interesado            | Presentar ×                                                                                                    |                    |          |
|                       | Los datos no se podrán editar a partir de este momento. ¿Desea continuar?                                                                                                    | Θ                  | Usuari   |
|                       | NO SÍ                                                                                                    | tos de etras       |          |
| dministraciones educa | ativas diferentes de Murcia)                                                                                                    | les de otras       |          |
| ÚMERO SOLICITUD: III  | June and and a second of the second of the s |                    |          |
|                       |                                                                                                    |                    |          |
|                       |                                                                                                    |                    |          |
| DATOS PERSONALES      | DATOS DE INGRESO DATOS LABORALES DOCUMENTOS APORTADOS RESUMEN                                                                                                    |                    |          |
|                       |                                                                                                    |                    |          |
|                       |                                                                                                    |                    |          |
| A continu             | usción puede desparaar v consultar al horrador de la declaración. Si está conforme con los datos hana clic en continu                                                                                                    | ar nara iniciar la |          |
| presentación.         |                                                                                                    | ar para iniciar it |          |
|                       |                                                                                                    |                    |          |
|                       |                                                                                                    |                    |          |
|                       | DESCARGAR BORRADOR                                                                                                    |                    |          |
|                       |                                                                                                    |                    |          |
|                       |                                                                                                    |                    |          |
| ANTERIOR              |                                                                                                    | CONTINUAL          | <b>`</b> |
|                       | _                                                                                                    |                    |          |
|                       |                                                                                                    |                    |          |
|                       |                                                                                                    |                    |          |
|                       |                                                                                                    |                    |          |
|                       |                                                                                                    |                    |          |
|                       |                                                                                                    |                    |          |
|                       | ijjIMPORTANTE!!! Va a finalizar                                                                                                    |                    |          |
|                       | su solicitud. A partir de este                                                                                                    |                    |          |
|                       | su solicitud. A partir de este                                                                                                    |                    |          |
|                       | momento no puede generar                                                                                                    |                    |          |
|                       | cambios.                                                                                                    |                    |          |
|                       |                                                                                                    |                    |          |

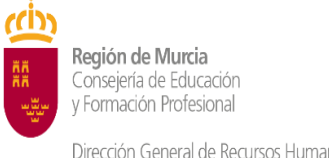

#### 8) PRESENTAR SOLICITUD

| Realiza la presentación                                                                                    |                                                                                                    |                                                                                          |                                                 |                         |                                   |      |             |
|----------------------------------------------------------------------------------------------------|----------------------------------------------------------------------------------------------------|------------------------------------------------------------------------------------------|-------------------------------------------------|-------------------------|-----------------------------------|------|-------------|
| Los campos marcados con un * son                                                                           | obligatorios.                                                                                                  |                                                                                          |                                                 |                         |                                   |      |             |
| Realiza la presentación*                                                                                   |                                                                                                    |                                                                                          |                                                 |                         |                                   |      |             |
| Interesado                                                                                                 |                                                                                                    |                                                                                          |                                                 |                         |                                   |      |             |
| Datos del interesado                                                                                       |                                                                                                    |                                                                                          |                                                 |                         |                                   |      |             |
| Nombre *                                                                                                   | Primer Apellido *                                                                                              | Segundo                                                                                  | o Apellido                                      |                         |                                   |      |             |
| NIF / NIE *                                                                                                |                                                                                                    |                                                                                          | •                                               |                         |                                   |      |             |
| Información de notificaciór                                                                                | 1                                                                                                    |                                                                                          |                                                 |                         |                                   |      |             |
| Los actos y resoluciones administr<br>Habilitada Única (DEHú), conforr<br>empleados públicos y personas qu | ativos que se deriven de la tramitación o<br>ne al artículo 14.2 de la Ley 39/2015 (pe<br>le los representen). | de esta solicitud serán notificados electr<br>ersonas jurídicas, entidades sin personali | rónicamente por <b>E</b><br>idad jurídica, prof | Dirección<br>fesionales | <b>Electrónica</b><br>colegiados, |      |             |
| Pueden acceder a las notificacione                                                                         | is DEHú en https://dehu.redsara.es o en                                                                        | carpeta ciudadana https://sede.adminis                                                   | stracion.gob.es/ca                              | arpeta/                 | no móvil para                     |      |             |
| que se le avise cuando se le envíer                                                                        | n nuevas notificaciones.                                                                                       |                                                                                          | ronico y/o un n i                               | ue telefoi              | no movii para                     |      |             |
| Email                                                                                                    | Teléfono móvil                                                                                                 |                                                                                          |                                                 |                         | iiiIMPO                           | RTA  | NTE!!!      |
|                                                                                                    | <b></b> •                                                                                                    |                                                                                          |                                                 | Аe                      | fectos d                          | le n | otificación |
|                                                                                                    |                                                                                                    |                                                                                          |                                                 | no s                    | se olvide                         | de   | completar   |
| Documentos adjuntos a la                                                                                   | presentación                                                                                                   |                                                                                          |                                                 | su                      | email                             | у    | teléfono    |
| Anexos a aportar en la prese                                                                               | ntación                                                                                                    |                                                                                          | L                                               |                         |                                   |      |             |
| Certificado *                                                                                              |                                                                                                    | PruebaSedeElectronica.pdf                                                                |                                                 |                         |                                   |      |             |
| Certificación *                                                                                            |                                                                                                    | PruebaSedeElectronica.pdf                                                                |                                                 |                         |                                   |      |             |
| Certificación                                                                                              |                                                                                                    | PruebaSedeElectronica.pdf                                                                |                                                 |                         |                                   |      |             |
| Certificación                                                                                              |                                                                                                    | PruebaSedeElectronica.pdf                                                                |                                                 |                         |                                   |      |             |
| Proyecto *                                                                                                 |                                                                                                    | PruebaSedeElectronica.pdf                                                                |                                                 |                         |                                   |      |             |

| Otros documentos que desea adjuntar a la presentación         Otros anexo       Image: Adjuntar al a presentados por el interesado.         Otro anexo       Image: Adjuntar al al adjuntar al al adjuntar al al adjuntar al al adjuntar al al adjuntar al al adjuntar al al adjuntar al adjuntar adjuntar adjuntar adjuntar adjuntar adjuntar adjuntar adjuntar adjuntar adjuntar adjuntar adjuntar adjuntar adjuntar adjuntar adjuntar adjuntar adjuntar adjuntar adjuntar adjuntar adjuntar adjuntar adjuntar adjuntar adjuntar adjuntar adjuntar adjuntar adjuntar ad | La documentación que se<br>ha pedido en la solicitud<br>es suficiente para analizar<br>la comisión. No hace falta<br>aportar nada más |
|----------------------------------------------------------------------------------------------------|----------------------------------------------------------------------------------------------------|
| En caso necesario puede añadir más documentos que desea adjuntar a la presentación (hasta un máximo total de 10).                                                                                                    |                                                                                                    |
| + AÑADIR OTRO ANEXO                                                                                                    |                                                                                                    |
| Presentar                                                                                                    |                                                                                                    |
| CLÁUSULA DE PROTECCIÓN DE DATOS Responsable del tratamiento: Dirección General de Recursos Humanos, Planificación Educativa e Innovación (Avda. de la Teléfono: 968 279623) Finalidad del tratamiento: Aportación de documentación para la toma de posesión de funcionarios docentes de fuera de Categoría de datos y procedencia de los mismos: los datos que se tratan son identificativos, económicos y profesionales interesado. Legitimación para el tratamiento: el ejercicio de los poderes públicos conferidos al responsable del tratamiento en virtuo 6.1. e del Reglamento (UE) 2016/679 de Protección de Datos, en relación con el texto refundido de la Ley de Función Públic aprobado por decreto Legislativo 1/2001 de 26 de enero. Destinatarios de los datos: No se cederán datos a terceros. Ejercicio de derechos: Puede ejercitar sus derechos de acceso, rectificación, supresión y oposición, limitación, portabilidad en relación a sus datos responsable.                                                                                                    | Fama, 15, 30006 Murcia,<br>e la CARM.<br>y se obtienen del propio<br>d de lo dispuesto en el art.<br>ca de la Región de Murcia        |
| Puede consultar la información y requisitos del procedimiento de ejercicio de derechos (2736) en el apartado de PROTECCI<br>Web www.carm.es                                                                                                    | IÓN DE DATOS de la                                                                                                    |
| En cualquier caso, puede presentar una reclamación ante la Agencia Española de Protección de Datos (AEPD).                                                                                                    |                                                                                                    |
| Para más información puede dirigirse a la guía de procedimientos y publicada en https://www.carm.es/web/pagina?<br>IDCONTENIDO=62678&IDTIPO=100&RASTRO=c672\$m                                                                                                    |                                                                                                    |
| Contacto Delegado de Protección de Datos: dpdigs@listas.carm.es                                                                                                    |                                                                                                    |
| En la siguiente pantalla podrá visualizar o firmar su presentación                                                                                                    |                                                                                                    |
| CONTINUAR                                                                                                    |                                                                                                    |

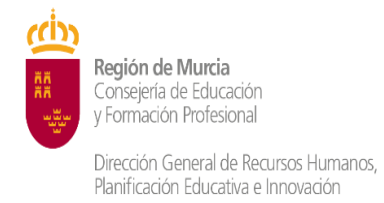

9) FIRMA SOLICITUD

|                | PRESENTACIÓN<br>PROCEDIMIENTO : 4633 - Comisiones de servicio (<br>administraciones educativas diferentes de Murcia<br>REFERENCIA PRESENTACIÓN: PigRaSk3Mxay | de carácter docente intercomunitarias para enseñanza n<br>a)                                                                              | o universitaria (docentes dependientes de otras                    |
|----------------|----------------------------------------------------------------------------------------------------|----------------------------------------------------------------------------------------------------|--------------------------------------------------------------------|
|                | Inicio                                                                                                    | (2)<br>Firma                                                                                                    | 3<br>Fin                                                           |
|                | Su presentación                                                                                                    |                                                                                                    |                                                                    |
|                | Para finalizar el procedimiento es n<br>Una vez firm.                                                                                                    | ecesario que <b>firme su presentación</b> . Si lo desea, también p<br>ada la presentación, en la siguiente pantalla podrá ver un <b>r</b> | suede ver su presentación antes de firmaria.<br>cibo justificante. |
| Marcar casilla | Declaro que son ciertos los datos a f                                                                                                    | firmar, muestro mi conformidad con el controido del docun                                                                                 | nento y confirmo mi voluntad de firmar.                            |
|                |                                                                                                    | < VOLVER & LA PANTALLA ANTERIOR                                                                                                    |                                                                    |
|                |                                                                                                    |                                                                                                    |                                                                    |

#### **10) DESCARGUE EL JUSTIFICANTE DE SU SOLICITUD.**

| ✔ Se ha completado correctamente la presentación. |  |
|---------------------------------------------------|--|
| Descargar justificante de la presentación         |  |
|                                                   |  |